## LOGON INSTRUCTIONS for Dunns Creek Plantation (first time users without email and those that forgot their credentials)

- 1. Go to dunns.myhoast.com. (do not enter "www")
- 2. Select "Logon" at the top right or bottom center.

This is the correct site:

| https://dunns.myhoast.com/- |                                              |
|-----------------------------|----------------------------------------------|
|                             | Log on to Dunns Creek Plantation             |
|                             | Password                                     |
|                             | Log on                                       |
|                             | Click Here if you need help logging on.      |
|                             | © 2014-2017 HOAst, Inc. All Rights Reserved. |

- 3. Select "Here" button. (see arrow above)
- 4. Fill out the form, check the box at the bottom, and select "Submit." If you receive an error (match does not occur), try again or select "Contact Admin."
- 5. A temporary username and password will be emailed to you.